## راهنمای ورود اطلاعات تکمیلی جهت استفاده در زمان فراموشی رمز ایمیل

- ۱- از صفحه ورود به ایمیل وارد لینک ثبت اطلاعات پشتیبان رمز شوید.
- ۲- در قسمت login کاربری و رمز ایمیل خود را وارد کنید و گزینه سوم دامنه را روی maintvu قرار دهید.

| بخش ورود برای ثبت ایمیل و شماره موبایل | ADSelfService                                                                                                    | Plus          |                                                                 |
|----------------------------------------|----------------------------------------------------------------------------------------------------|---------------|-----------------------------------------------------------------|
| برای بازیابی رمز در آینده              | 🕹 Log In                                                                                                    |               | ۳- نام کاربری و رمز ورود به ایمیل خودرا<br>د. این قسبت دا د کند |
| ۲- این قسمت maintvu را انتخاب کنید     | Terminal Control of Control of Co | <u>a</u><br>8 |                                                                 |
|                                        | PARTYU                                                                                                    | ×             |                                                                 |
|                                        |                                                                                                    |               |                                                                 |
|                                        | Forgot your password?                                                                                                    | -             |                                                                 |
|                                        |                                                                                                    | -             |                                                                 |

۳- پس از ورود به سامانه وارد سربرگ Enrollment شوید.

| Change Password | Emplinent        |          |            |    |
|-----------------|------------------|----------|------------|----|
| - (2            | Profile ()       |          |            |    |
|                 | General          |          | Contact    |    |
|                 | Description      | هترری ست | Home Phone | 29 |
|                 | Office           | 2        | Pager      | Si |
|                 | Telephone Number |          | *Mobile    | 5  |
|                 | Web Page         |          | Fан        |    |
|                 |                  |          | IP Phone   | 2  |
|                 | Address          |          |            |    |
|                 | Street           | 1        |            |    |
|                 | PO Box           | 52       |            |    |
|                 | City             | -        |            |    |
|                 | State            | 22       |            |    |
|                 | Zip              | -        |            |    |

- ۴- اطلاعات مورد نیاز سه روش بازیابی رمز را تکمیل نمائید:
- ۱- روش بازیابی از طریق انتخاب سوالات امنیتی و پاسخ های خود را ثبت کنید.
- ۲- روش ایمیل ثانوی: جهت ارسال لینک بازیابی رمز عبور ایمیل دوم خود را در add email ثبت و حتما کد ارسالی به ایمیل دوم را جهت اعتبارسنجی و ثبت نهایی در پنجره باز شده وارد نمائید.
- add mobile روش دریافت پیامک: جهت ارسال کد بازیابی رمز عبور شماره تلفن همراه خود را در add mobile number ثبت و حتما کد ارسالی به شماره تلفن خود را جهت اعتبارسنجی و ثبت نهایی در پنجره باز شده وارد نمائید.

راهنمای استفاده از سامانه در زمان فراموشی رمز ایمیل

- ۱- از صفحه ورود به ایمیل وارد لینک فراموشی رمز شوید.
- ۲- در قسمت login بخش ?forget your password را انتخاب کنید

|     | ADSelfService                            | Plus |                                                 |  |
|-----|------------------------------------------|------|-------------------------------------------------|--|
| د ا | Log In                                   |      |                                                 |  |
|     |                                          | 4    |                                                 |  |
|     |                                          | 6    |                                                 |  |
|     | MAINTVU                                  | ~    |                                                 |  |
|     | Loger                                    |      |                                                 |  |
| ۶   | Forgot your password?                    | ~    | ۴- بخش بازیابی رمز ایمیل<br>در زمان فراموشی رمز |  |
| 8   | Account locked out?                      | ~    |                                                 |  |
|     | 9-02-02-02-0-0-0-0-0-0-0-0-0-0-0-0-0-0-0 |      |                                                 |  |
|     |                                          |      |                                                 |  |

- ۳- نام کاربری ایمیل خود را وارد کنید و ادامه را کلیک کنید.
  - ۴- در این قسمت روش بازیابی رمز را انتخاب کنید.

| Select one of the option below to prove your identity                  |                 |  |
|------------------------------------------------------------------------|-----------------|--|
| This process helps us verify that it is indeed you who is requesting a | ccess           |  |
| SMS Verification                                                       |                 |  |
| O Email Verification                                                   |                 |  |
|                                                                        |                 |  |
|                                                                        | Cancel Continue |  |

۵- پس از انتخاب روش و ثبت کد احراز ارسال شده وارد صفحه تغییر شده و رمز جدید را وارد نمائید.

| *New Password         |                                                |
|-----------------------|------------------------------------------------|
| *Confirm New Password |                                                |
|                       | • The minimum password age is 0                |
|                       | •The maximum password age is 90                |
|                       | •The minimum password length is 6              |
|                       | •No. of passwords remembered is 6              |
|                       | • The password complexity property is disabled |